#### IBM WEBSPHERE 5.0 Class - LAB EXERCISE

# Installing a J2EE 1.3 Application into WebSphere

# What This Exercise is About

Administration and configuration of your WebSphere v5.0.1 server can be performed using a Web-based Administrative console, command-line interface, or through a JMX interface. With the browser-based Administrative console, WebSphere can be configured through an easy, graphical interface. Resources can be defined and applications can be installed to a WebSphere server all from the Administrative console.

## **User Requirements**

Windows 2000 Professional Service Pack 3 is required for this lab exercise. Also required is IBM WebSphere Application Server v5.0.1 and IBM DB2 Universal Database v7.2 fix pack 6. The lab source files (LabFiles50.zip) must be extracted to the root directory (i.e., C:\). Experience with previous versions of WebSphere Studio Application Developer and the J2EE programming model are also required.

# What You Should Be Able to Do

At completion of this lab exercise, you should be able to start and stop your WebSphere server. Using the Administrative console you should also be able to define a JDBC Provider and a subsequent data source using the Administrative console. Finally, you should be able to install an application using the Administrative console and test the application.

# Introduction

You will begin this exercise by starting your WebSphere server. After the server has started, you will configure a JDBC Provider and a data source. The data source will be used by a J2EE application which you will install using the Administrative console. During installation you can specify binding information for the application running on your WebSphere Server. The application which you will install is a small banking application. The application features Container-Managed Persistence (CMP) and Local Interfaces, both which are part of the J2EE 1.3 specification. After you have finished installation, you will test the application through a Web interface which uses the local interfaces to create accounts and transfer funds.

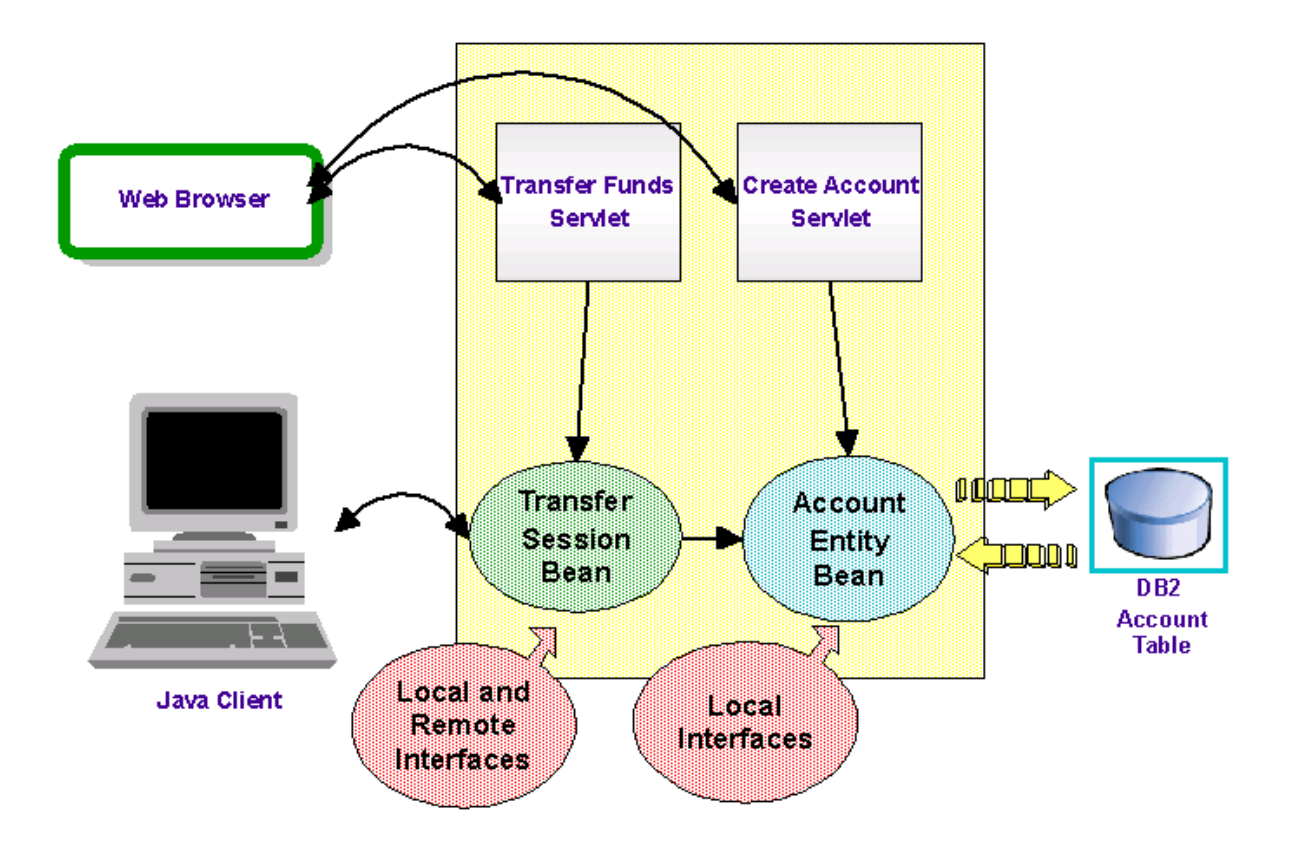

\*\* NOTE \*\* Solution instructions are not included for this exercise as it is simply a procedural process .

# Exercise Instructions

### Part One: Configure WebSphere with Data Source

In WebSphere Application Server v5.0, the persistence model has been redesigned to support the EJB 2.0 abstract persistent schema as well as offer the ability to use persistent datastores through means besides JDBC. You will need to start your server before configuring a JDBC Provider and data source for your application.

\_\_\_1. Start the WebSphere Application Server.

\_\_\_\_a. Open a command prompt and change to the WebSphere **bin** directory.

cd \WebSphere\AppServer\bin

\_\_\_\_b. Check on the status of the server:

#### serverstatus server1

\_\_\_\_ c. If you get a message that indicates that the server appears to be stopped, enter the command to start the WebSphere server - otherwise skip this step.

C:\WebSphere\AppServer\bin>startserver server1

\_\_\_\_\_d. The server will be fully started when the process id is listed. The process ID can be used to track whether the server is active by viewing the running processes in the Task manager.

```
C:\WebSphere\AppServer\bin\startserver server1
ADMU0116I: Tool information is being logged in file
C:\WebSphere\AppServer\logs\server1\startServer.log
ADMU3100I: Reading configuration for server: server1
ADMU3200I: Server launched. Waiting for initialization status.
ADMU3000I: Server server1 open for e-business; process id is 2588
```

Note: Your process ID may be different from the one listed above

- \_2. The MyBank application, which you will be installing into WebSphere shortly, has an entity bean which represents an Account object. WebSphere will actually handle the persisting of the account information to a database. You will need to configure a JDBC Provider and a Data Source for the MyBank application to use for persisting data.
  - \_\_a. With the server started, open a Web browser and enter the URL <u>http://localhost:9090/admin</u>. This will start the Administrative console for administrating your WebSphere Server.
  - \_\_\_\_b. The console will open and there will be a User ID field. WebSphere allows for multiple people to administer a server having different levels of administrative rights. For your server, this feature has not been enabled and you can enter any username and click **OK**.

| Login                                                                                  |                                                                                      |                                                          |
|----------------------------------------------------------------------------------------|--------------------------------------------------------------------------------------|----------------------------------------------------------|
| User ID:                                                                               | wsdemo                                                                               | ]                                                        |
| The User ID does not requ<br>a user in the local user re<br>configuration data. Securi | uire a password, and does n<br>gistry. It is only used to track<br>ty is NOT enabled | ot need to be a User ID of<br>« user-specific changes to |
|                                                                                        | ОК                                                                                   |                                                          |

\_\_\_\_\_c. Administration of WebSphere Application Server v5.0.1 is via a Web-based Administrative console. The console is basically composed of Navigation, Workspace, and System Tray panes. The Navigation pane on the left pane where different headings are listed for working with the different components and attributes of the server. Data sources and other resources are organized under the Resources heading. Expand Resources and click JDBC Providers to configure the data source which your MyBankCMP application will use to persist data.

| WebSphere Application Server Administrative Conso<br>Version 5 |                         |
|----------------------------------------------------------------|-------------------------|
| Home   Save   Preferences                                      | Logout   Help           |
| User ID: wsdemo                                                |                         |
| SystemA                                                        | ••• <u>WebSpherc</u>    |
| H Servers                                                      | IBM.com                 |
|                                                                | The place for support;  |
| E Resources                                                    | FAQs, Hints and Tips,   |
| JDBC Providers                                                 | find Downloads, Libra   |
| Generic JMS Providers                                          | information.            |
| WebSphere JMS Provider                                         |                         |
| WebSphere MQ JMS Provider                                      |                         |
| Mail Providers                                                 |                         |
| Resource Environment Providers                                 | MehSnhere               |
| URL Providers                                                  | <u>websphere</u>        |
| Resource Adapters                                              | Get the latest technics |
| . E Security ∃                                                 | tutorials and much me   |

\_\_\_\_d. The existing JDBC Providers will be displayed. You will be using DB2 as your JDBC Provider for the MyBank application. Verify that the Scope is set to Node, and then click **New** to create a DB2 Provider

| Tot | al: 0<br>Scope   | : Cell <b>=Sys</b> | temA, Noo | de= <b>Sys</b>    | tem            |
|-----|------------------|--------------------|-----------|-------------------|----------------|
|     | 0                | Cell               | SystemA   | Use s             | cope<br>hility |
|     | •                | → Node             | SystemA   | partic            | ular c<br>new  |
|     | 0                | Server             | server1   | this vi<br>within | ew,t<br>the c  |
|     | Арр              | ly                 |           |                   |                |
| ±   | Filter<br>Prefer | ences              |           |                   |                |
| N   | ew               | Delete             |           |                   |                |
|     | Nan              | ne ≎               |           |                   | Des            |
| Nor | ne               |                    |           |                   |                |

- \_\_\_\_e. In the main frame, select **DB2 Legacy CLI-based Type 2 JDBC Driver** from the drop down text box. Click **OK.**
- \_\_\_\_f. The configuration properties for the JDBC Provider will be displayed. They are all correct. Notice that the classpath is a variable \${DB2\_JDBC\_DRIVER\_PATH}/db2java.zip. In the next step, we will update the WebSphere variable to point to the correct location on this node. Click OK.
- \_\_\_\_g. Click Environment, then Manage WebSphere Variables.
- \_\_\_\_h. Verify that the scope is set to the node level so that it matches the scope for the database driver (see Step \_\_\_d. Above).
- \_\_\_\_\_i. Click on DB2\_JDBC\_DRIVER\_PATH

\_\_\_\_j. Enter the value C:/SQLLIB/Java . (Note: forward slashes.)

| General Properties |                                                                            |
|--------------------|----------------------------------------------------------------------------|
| Name               | * DB2_JDBC_DRIVER_PATH                                                     |
| Value              | C:/SQLLIB/java                                                             |
| Description        | The directory where contains the driver from DB2 JDBC2-compliant Provider. |
| Apply OK Rese      | et Cancel                                                                  |

- \_\_\_ k. Click OK.
- \_\_\_I. Return to JDBC Providers under Resources in the navigation pane.

E Resources

JDBC Providers

\_\_\_\_m. With the JDBC provider created, you will now create a data source instance. Click **DB2 Legacy CLI-based Type 2 JDBC Driver**.

| Total: 1                                |                              |
|-----------------------------------------|------------------------------|
| Scope: Cell=SystemA, Node=SystemA       |                              |
| ⊞ Filter                                |                              |
| Preferences                             |                              |
| New Delete                              |                              |
| □ Name \$                               | Description 🗘                |
| DB2 Legacy CLI-based Type 2 JDBC Driver | DB2 JDBC2-compliant Provider |
|                                         |                              |

\_\_\_\_\_i. The JDBC Provider configuration for the DB2 Legacy CLI-based Type 2 JDBC Driver will be displayed again. Below the configuration, additional properties can be set. Click **Data Sources** (you may have to scroll down).

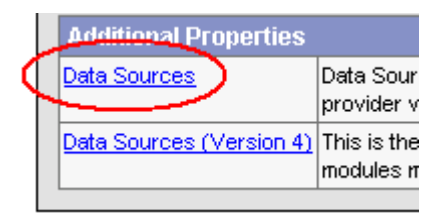

- \_\_\_\_j. The empty list of Data Sources for the DB2 Legacy CLI-based Type 2 JDBC Driver will appear. Click **New** to create a Data Source.
- \_\_\_\_k. The empty configuration properties for the Data Source will be displayed. Enter the following:

Name:MyBankDSJNDI name:jdbc/MyBankSelect the checkbox next toUse this DataSource in container managedpersistenceHyBank Datasource

# Configuration

| General Properties                     |                                  |                             |
|----------------------------------------|----------------------------------|-----------------------------|
| Scope                                  | *cells:SystemA:nodes:SystemA     |                             |
| Name                                   | ★ MyBankDS                       |                             |
| JNDI Name                              | jdbc/MyBank                      |                             |
| Container managed persistence          | Use this Data Source in containe | r managed persistence (CMP) |
| Description                            | MyBank Datasource                |                             |
| Category                               |                                  |                             |
| Statement Cache Size                   | 10                               | statements                  |
| Datasource Helper Classname            | com.ibm.websphere.rsadapter.DB2D |                             |
| Component-managed Authentication Alias |                                  |                             |
| Container-managed Authentication Alias |                                  |                             |
| Apply OK Reset Cancel                  |                                  |                             |

**Note:** Ensure the box is checked for using the data source for container managed persistence. If this box is not checked, you will have problems at runtime (the correspondent connection factory is not going to be created).

I. Click OK.

\_\_\_\_m. The Data Source will be created, however there are a number of additional configuration properties which still need to be set. Click **MyBankDS**.

JDBC Providers > DB2 Legacy CLI-based Type 2 JDBC Driver >

#### Data Sources

Data Source is used by the application to access the data from the database. A data source is created under a JDBC provider which provides the specific JDBC driver implementation class.

| Connection  |                                          |                                                                                              |
|-------------|------------------------------------------|----------------------------------------------------------------------------------------------|
| JNDI Name 🗘 | Description 🗘                            | Category 🗘                                                                                   |
| jdbc/MyBank | MyBank Datasource                        |                                                                                              |
|             | Connection<br>JNDI Name 🗘<br>jdbc/MyBank | Connection         JNDI Name        Description          jdbc/MyBank       MyBank Datasource |

- \_\_\_\_n. The Data Source configuration properties will be listed again. Below the configuration, additional properties can be set and you can work with related items. Under the related items header, click **J2C Authentication Data Entries** (you will have to scroll down).
- \_\_\_o. Click New
- \_\_\_\_p. Enter an alias of **MyBankAlias**, a user id of **wsdemo**, your password for the **wsdemo** account, and a description. Click **OK**.

| Configuration      |                             |
|--------------------|-----------------------------|
| General Properties |                             |
| Alias              | ★ MyBankAlias               |
| User ID            | * wsdemo                    |
| Password           | * *****                     |
| Description        | MyBank Authentication Alias |
| Apply OK Reset     | Cancel                      |

\_\_\_\_q. Take a short cut back to the datasource - click MyBankDS

| JDBC Providers > DB2 Legacy CLI-based Type 2 JDBC Driver > | Data Sources (MyBankDS) |
|------------------------------------------------------------|-------------------------|
| J2C Authentication Data Entries                            |                         |

- \_\_\_\_r. Scroll down and click **Custom Properties**, which is under the additional properties table.
- \_\_\_\_s. Click databaseName
- \_\_\_\_\_t. Change the Value to **BankData** and click **OK**.

| Configuratio | on                                              |
|--------------|-------------------------------------------------|
| General Pr   | operties                                        |
| Scope        | ★ cells:SystemA:nodes:SystemA                   |
| Required     | true                                            |
| Name         | databaseName                                    |
| Value        | BankData                                        |
| Description  | This is a required property. The database name. |
| Туре         | java.lang.String                                |
| Apply        | DK Reset Cancel                                 |
|              |                                                 |

- \_\_\_\_\_u. Take the shortcut back to **MyBankDS**
- v. From the Component Managed Authentication Alias drop-down, select the newly created **MyBankAlias** on your hostname and click **OK**

| Datasource Helper Classname            | com.ibm.websphere.rsadapter.DB2D |
|----------------------------------------|----------------------------------|
| Component-managed Authentication Alia  | SystemA/MyBankAlias              |
| Container-managed Authentication Alias |                                  |
| Apply OK Reset Cancel                  |                                  |

\_\_3. Your Data Source is completely defined. With WebSphere Application Server v5.0, configuration changes to your server, such as defining a JDBC Provider and Data Source, must be saved with a explicit call to the Save operation in the Administrative console.

\_\_\_\_a. Click **Save** from the header.

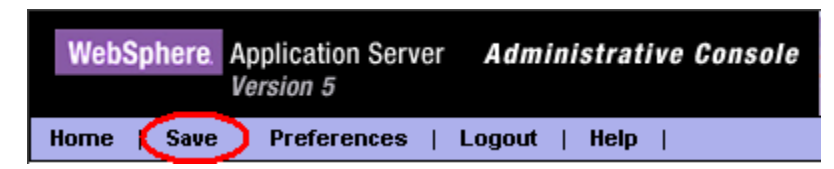

\_\_\_\_b. The Save page will be displayed. Open View items with changes. The MyBank Authentication Alias you created is stored in security.xml, the datasource configuration in resources.xml, and the datasource classpath variable you edited will be in variables.xml. Click **Save**.

|   | Save to Master Configuration                                                                                                    |
|---|----------------------------------------------------------------------------------------------------|
|   | Click the Save button to update the master repository with your changes. Click the Discard button to discard<br>your changes and begin work again using the master repository configuration. Click the Cancel button to<br>continue working with your changes. |
|   | fotal changed documents: 3                                                                                                    |
|   | View items with changes                                                                                                    |
|   | Changed Items                                                                                                    |
|   | cells/SystemA/security.xml Updated                                                                                                    |
|   | cells/SystemA/nodes/SystemA/resources.xml Updated                                                                                                    |
| 1 |                                                                                                    |
|   | cells/SystemA/nodes/SystemA/variables.xml Updated                                                                                                    |

The WorkSpace Home will be displayed when the save operation completes. Before the database can be accessed by an application, the server will need to be restarted. Before restarting the application however, you will install the MyBankCMP application.

### Part Two: Install Application into WebSphere and Create the Database

- \_\_\_1. Install the MyBankCMP application.
  - \_\_\_\_a. Expand Applications and click Enterprise Applications.

| Home   Save   Preferences | Logout |
|---------------------------|--------|
| User ID: wsdemo           |        |
| SystemA                   |        |
|                           |        |
| Applications              |        |
| Enterprise Applications   |        |
| Install New Application   |        |
|                           |        |
|                           |        |
| Environment               |        |
|                           |        |
| Troubleshooting           |        |
|                           | 1      |

- \_\_\_\_b. The list of installed applications will be listed. Click **Install** to install the MyBankCMP application.
- \_\_\_\_\_c. You saved the application to your local system. Click **Browse...** for the local path and navigate to **C:\LabFiles50\CMPTestLab\MyBankCMP.ear**

| Path: | Browse the local machine or a remote | server: |
|-------|--------------------------------------|---------|
|       | <ul> <li>Local path:</li> </ul>      |         |
|       | i0\CMPTestLab\mybankcmp.ear          | Browse  |
|       |                                      |         |

\_\_\_\_d. Click Next.

\_\_\_\_e. Click Next again. The application installation will initialize. On the Step 1 panel, make sure that the application name is MyBankCMP and that the "Deploy EJBs" box is checked.

| → Step 1 : Provide options to perform the installation      |                     |
|-------------------------------------------------------------|---------------------|
| Specify the various options available to prepare and instal | l your application. |
| AppDeployment Options                                       | Enable              |
| Pre-compile JSP                                             |                     |
| Directory to Install Application                            |                     |
| Distribute Application                                      |                     |
| Use Binary Configuration                                    |                     |
| Deploy EJBs                                                 |                     |
| Application Name                                            | MyBankCMP           |
| Create MBeans for Resources                                 |                     |
| Enable class reloading                                      |                     |
| Reload Interval                                             |                     |
| Next Cancel                                                 |                     |

- \_\_\_\_\_f. Click **Next.** Step two has options to use when deploying enterprise beans. You should accept the defaults here. Click **Next**.
- \_\_\_\_g. In Step three you can specify the JNDI names for the Account and Transfer enterprise beans. Verify that Account and Transfer have been set ejb/MyBank/Account and ejb/MyBank/Transfer respectively. Click Next.

| JNDI Name           |
|---------------------|
| ejb/MyBank/Account  |
| ejb/MyBank/Transfer |

- \_\_\_h. In Step four, you can specify a Data Source specifically for all the EJBs in your EJB jar file. Enter **eis/jdbc/MyBank\_CMP** for the JNDI name.
- \_\_\_\_i. Click Next.
- \_\_\_\_j. In Step 5, you can define a Data Source and a resource authorization for each entity EJB. We only have one Entity EJB, but will assign it a datasource to demonstrate the user interface. Expand **Apply Multiple Mappings**.

\_\_\_\_k. From the Specify existing Resource JNDI name drop down list, select <SystemA>:eis/jdbc/MyBank\_CMP (this is the connection factory that corresponds to the datasource we have created.) Also check the EJB checkbox. Click the associated (first) Apply. Verify that eis/jdbc/MyBank\_CMP appears under JNDI Name.

| →Step 5 : Map                     | datasources fo                                                                             | r all 2.0 CMP beans                                                                                                    |                                              |                           |
|-----------------------------------|--------------------------------------------------------------------------------------------|----------------------------------------------------------------------------------------------------|----------------------------------------------|---------------------------|
| Specify an option default data so | onal data source<br>urce for the modu                                                      | for each 2.x CMP bean. Map<br>lle containing the Enterprise                                                                | oping a specific data source to a C<br>bean. | MP bean will override the |
| 🖂 Apply Multip                    | ole Mappings                                                                               |                                                                                                    |                                              |                           |
| To apply mu                       | ltiple mappings, f                                                                         | ollow the steps below.                                                                                                    |                                              |                           |
| 1. Sel<br>2. Cor<br>Sp<br>A<br>Re | ect one or more on<br>nplete mappings a<br>ecify existing Res<br>apply<br>source authoriza | heckboxes in the table<br>and click APPLY<br>source JNDI name: System/<br>select<br>System/<br>tion: Per connection factor | A:eis/jdbc/MyBank_CMP                        |                           |
| 🗹 EJB                             | EJB Module                                                                                 | URI                                                                                                    | JNDI Name                                    | Resource Authorization    |
| Account                           | MyBankCMPEJB                                                                               | MyBankCMPEJB.jar,META-<br>INF/ejb-jar.xml                                                                                  |                                              | Container                 |
| Previous                          | Next Cancel                                                                                |                                                                                                    |                                              |                           |

\_\_\_\_I. On the same panel, Select **Per Connection Factory** from the resource authorization drop down list and check the **EJB** checkbox again. Click the associated (second) **Apply.** Verify that the resource authorization for the Account EJB is Per Connection Factory.

\_\_\_\_m. Click Next

\_\_\_\_n. For Step six, you can specify EJB References which exist in your application. These references will need to match the JNDI names set for the referenced enterprise beans. Ensure the JNDI names match the graphic below and click **Next**.

| <b>→</b> | Step 6: Map E    | JB refere  | nces to beans                             |                      |                                  |                     |
|----------|------------------|------------|-------------------------------------------|----------------------|----------------------------------|---------------------|
|          | Each EJB referer | nce define | d in your application must be i           | mapped to an E       | nterprise bean.                  |                     |
|          | Module           | EJB        | URI                                       | Reference<br>Binding | Class                            | JNDI Name           |
|          | MyBankCMPEJB     | Transfer   | MyBankCMPEJB.jar,META-<br>INF/ejb-jar.xml | bank/Account         | com.ibm.mybank.ejb.AccountLocal  | ejb/MyBank/Account  |
|          | MyBankWeb        |            | MyBankCMPWeb.war,WEB-<br>INFAveb.xml      | ejb/Account          | com.ibm.mybank.ejb.AccountLocal  | ejb/MyBank/Account  |
|          | MyBankWeb        |            | MyBankCMPWeb.war,WEB-<br>INF/web.xml      | ejb/Transfer         | com.ibm.mybank.ejb.TransferLocal | ejb/MyBank/Transfer |
|          | Previous No      | ext C      | ancel                                     |                      |                                  |                     |

- \_\_\_\_o. In Step seven, you can specify the virtual host which the Web module will be installed on. The default\_host is the correct selection. Click **Next**.
- \_\_\_\_\_p. For Step eight, you can specify which server you would like your application to be installed upon. Since you are working with only a single server, you do not have an option of a different server. Accept the default value and click **Next**..

**Note:** If you have multiple servers or want to be certain the server you will select the application upon, you can select the appropriate server from the dropdown list. For the base configuration of WebSphere which only has a single server, you do not need to specify the specific server.

- \_\_\_ q. In Step nine, security can be defined and set for specific methods within your EJB module. You have not set any security roles for the EJB module, click **Next** to move to the next step.
- r. On step ten, click **Finish**. The installation will begin as the application is added to the server configuration and the enterprise beans are deployed. The progress will be displayed in the Workspace window of the console. When the installation has completed a success message will be listed. If a command prompt appears you can minimize the window. (It will close when EJBDeploy is finished.)

ADMA5013I: Application MyBankCMP installed successfully.

Application MyBankCMP installed successfully.

s. When the application has finished installing, save the configuration changes by clicking **Save** on the heading. When the Save window appears, expand View items with changes. Notice the different items the configuration that will be updated with the installation of the application.

#### Save to Master Configuration

Click the Save button to update the master repository with your changes. Click the Discard button to discard your changes and begin again using the master repository configuration. Click the Cancel button to continue working with your changes.

Total changed documents: 20

View items with changes

#### Changed Items

cells/SystemA/hodes/SystemA/serverindex.xml Updated

cells/SystemA/applications/MyBankCMP.ear/MyBankCMP.ear Added cells/SystemA/applications/MyBankCMP.ear/deployments/MyBankCMP/META-INF/ibm-application-bnd.xmi Added cells/SystemA/applications/MyBankCMP.ear/deployments/MyBankCMP/MyBankCMPWeb.war/WEB-INF/web.xml Added cells/SystemA/applications/MyBankCMP.ear/deployments/MyBankCMP/MyBankCMPEJB.jar/META-INF/MANIFEST.MF Added cells/SystemA/applications/MyBankCMP.ear/deployments/MyBankCMP/MyBankCMPVeb.war/WEB-INF/bm-web-bnd.xmi Added cells/SystemA/applications/MyBankCMP.ear/deployments/MyBankCMP/MyBankCMPVeb.war/WEB-INF/bm-web-bnd.xmi Added

- \_\_\_\_\_t. Scroll down and then click the **Save** button at the bottom.
- \_\_2. With the MyBankCMP application fully installed as well as the Data Source defined, you must complete the set up by creating the actual database which will be used to persist the account information.
  - \_\_\_\_\_a. From the navigator, select **Applications > Enterprise Applications**.
  - b. When WebSphere deployed the enterprise beans in your application, it generated a ddl file which contains the table create statement for actually creating the database table to use for persisting data from the account enterprise bean. The creation of this file only happens when the enterprise beans have been designed in a top-down fashion. This ddl file is stored with the application and can be retrieved through the administrative console. In the Application list, select the checkbox on the left of MyBank CMP and then click **Export DDL** from the buttons above the table.

| Start Stop Install Uninstall Update Ex | port Export DDL  |
|----------------------------------------|------------------|
| 🗖 Name 🗘                               | Status ♀ <u></u> |
| DefaultApplication                     | \$               |
| MyBankCMP                              | 8                |
| adminconsole                           | ⇒                |

## \_\_\_\_c. The DDL file will be listed. Select MyBankCMP.ear/\_MyBankCMPEJB.jar\_Table.ddl to save the file to disk.

# Click on the file name to download the DDL file Export Application DDL files MyBankCMP.ear/ MyBankCMPEJB.jar Table.ddl Back

#### Export Application DDL files

- \_\_\_\_d. When prompted, choose to save the file to c:\LabFiles50\CMPTestLab\table.ddl.
- \_\_\_\_e. Before actually creating the database, end your administration session. Log out of the console by selecting **Logout**.

| WebSphere.  | Application Server<br>Version 5 | Administrative Console |
|-------------|---------------------------------|------------------------|
| Home   Save | Preferences                     | ogout   Help           |

\_\_\_\_f. We need to create the database and the table. In a DOS Command Prompt, navigate to C:\LabFiles50\CMPTestLab\ and run the batch file BankData.bat using wsdemo, your wsdemo account password, and table.ddl as the three parameters.

Example: C:\Labfiles50\CMPTestLab\>BankData.bat wsdemo
password table.ddl

**NOTE:** The extension is .DDL, not .DLL. It stands for Database Definition Language.

- \_\_\_\_g. Even though the BankData script reports success, view the file C:\LabFiles50\CMPTestLab\BankDataLoadDB.log. If there are errors, correct them and re-run the previous step. (If wsdemo.account and wsdemo.customer are undefined, this is normal - those tables do not exist the first time this script runs.)
- h. Once the database has been created, you must stop and restart the server for the Data Source to be properly registered in JNDI and bound to the application server. Change to the \WebSphere\Appserver\bin directory and stop and restart the server.

- \_\_3. Test the JDBC Connection to the Datasource
  - \_\_\_\_a. If a window with an admin console login prompt is not already open, go to http://localhost:9090/admin. Log in as wsdemo.
  - \_\_\_\_b. Under Resources, click JDBC Providers
  - \_\_\_\_\_ c. Click on DB2 Legacy CLI-based Type 2 JDBC Driver
  - \_\_\_\_\_d. Scroll down and click on **Data Sources**
  - \_\_\_\_e. Check the box by **MyBankDS** and click **Test Connection**. The test should be successful.
  - \_\_\_\_\_f. Click the **Logout** link on the top of the screen.

#### Part Three: Testing the Application

- \_\_1. Use a web browser to access the MyBankCMP application at <u>http://localhost:9080/MyBankCMPWeb/index.html.</u>
- \_\_\_2. Click **Create an Account** link.

\_\_3. For the Account Number enter **1** and for the Starting Balance enter **1000** and click **Create**.

| Create a new Account                             |
|--------------------------------------------------|
| Account Number:                                  |
| Type: • savings • checking                       |
| Starting Balance:                                |
| Create                                           |
| Created account: 1, Type: savings, Balance: 1000 |

- \_\_\_4. Create a second account with a number of **2** and a balance of **4000**.
- \_\_5. Click the **Transfer Funds** link.
- \_\_6. Enter **200** for the Amount and **1** for the From Account and **2** for the To Account. Click **Transfer**.

| Amount   | From Account | To Account  |
|----------|--------------|-------------|
|          | 1            | 2           |
|          | Balance      | Balance     |
| Transfer | 800.00       | 4200.00     |
| Clear    | Get Balance  | Get Balance |

### Part Four: Lab Clean Up - IMPORTANT

\_\_\_1. After completing the testing of this lab, it is necessary to remove the application from the server. You can uninstall the application from the administration console (remember to perform a Save after uninstalling), however, you will use the wsadmin command line

interface instead. From a command prompt change to the bin directory underneath the WebSphere installation root directory.

- C:\>cd WebSphere\Appserver\bin
- \_\_2. Execute the command wsadmin -c "\$AdminApp uninstall MyBankCMP". This will remove the MyBankCMP application from your server using wsadmin, the new command-line interface for WebSphere.

```
C:\WebSphere\Appserver\bin>wsadmin -c "$AdminApp uninstall MyBankCMP"
WASX7209I: Connected to process "server1" on node ServerA using SOAP
connector;
The type of process is: UnManagedProcess
ADMA5017I: Uninstallation of MyBankCMP started.
ADMA5104I: Server index entry for ServerA was updated successfully.
ADMA5102I: Deletion of config data for MyBankCMP from config repository
complete
d successfully.
ADMA5011I: Cleanup of temp dir for app MyBankCMP done.
ADMA5106I: Application MyBankCMP uninstalled successfully.
```

#### \_\_\_3. Stop your server.

C:\WebSphere\Appserver\bin>**stopserver server1** 

#### What you did in this exercise

In this exercise you, configured your WebSphere server with a JDBC Provider and a data source using the Administrative console. You then installed a J2EE 1.3 application using the Administrative console. After the application was installed, you configured the database and then started the server to test the application using a Web browser.

This page is intentionally left blank.